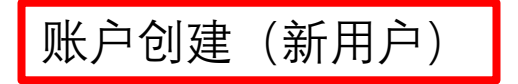

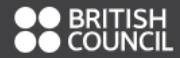

Email\*

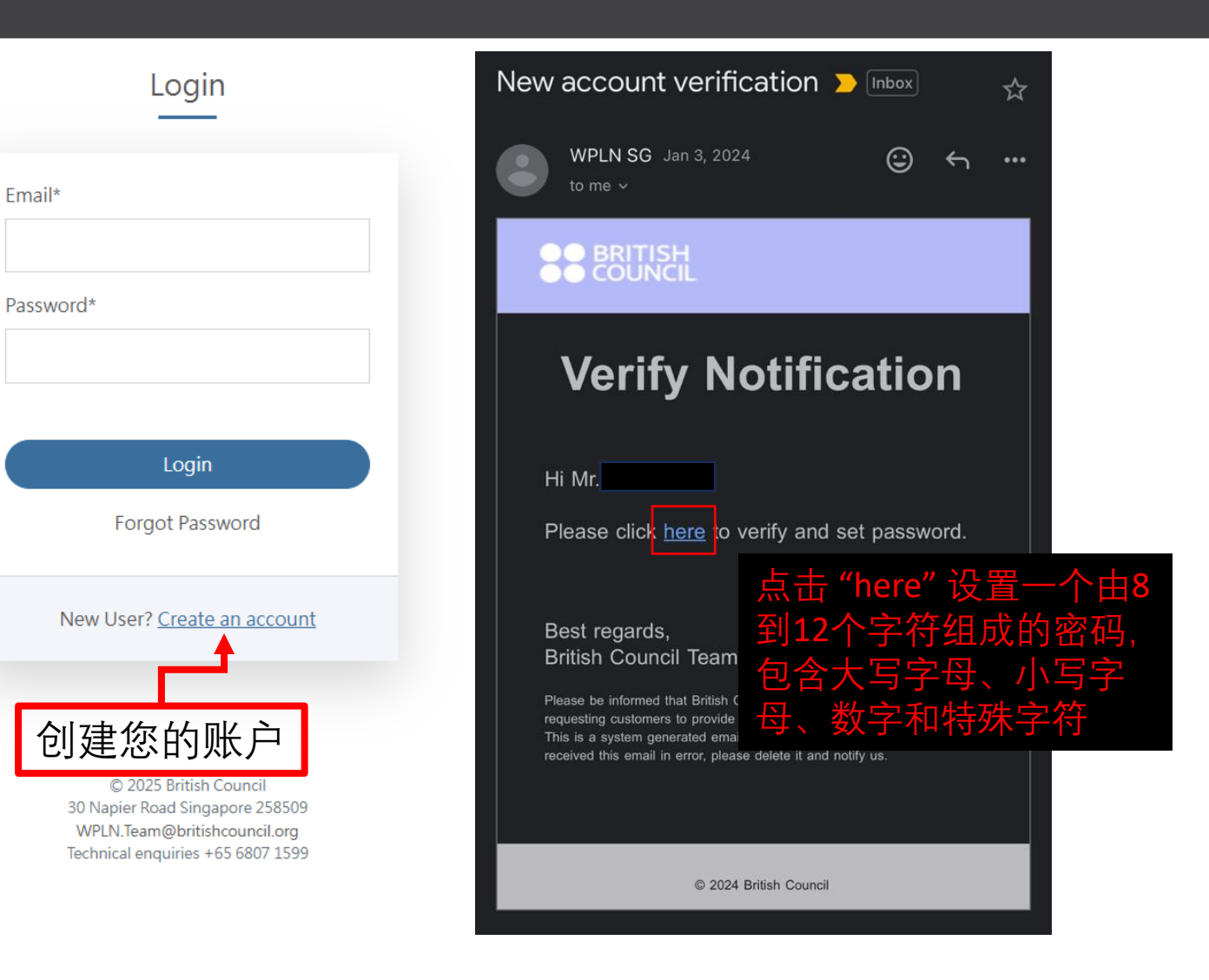

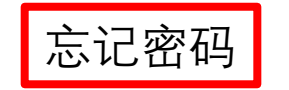

🔒 null 👻

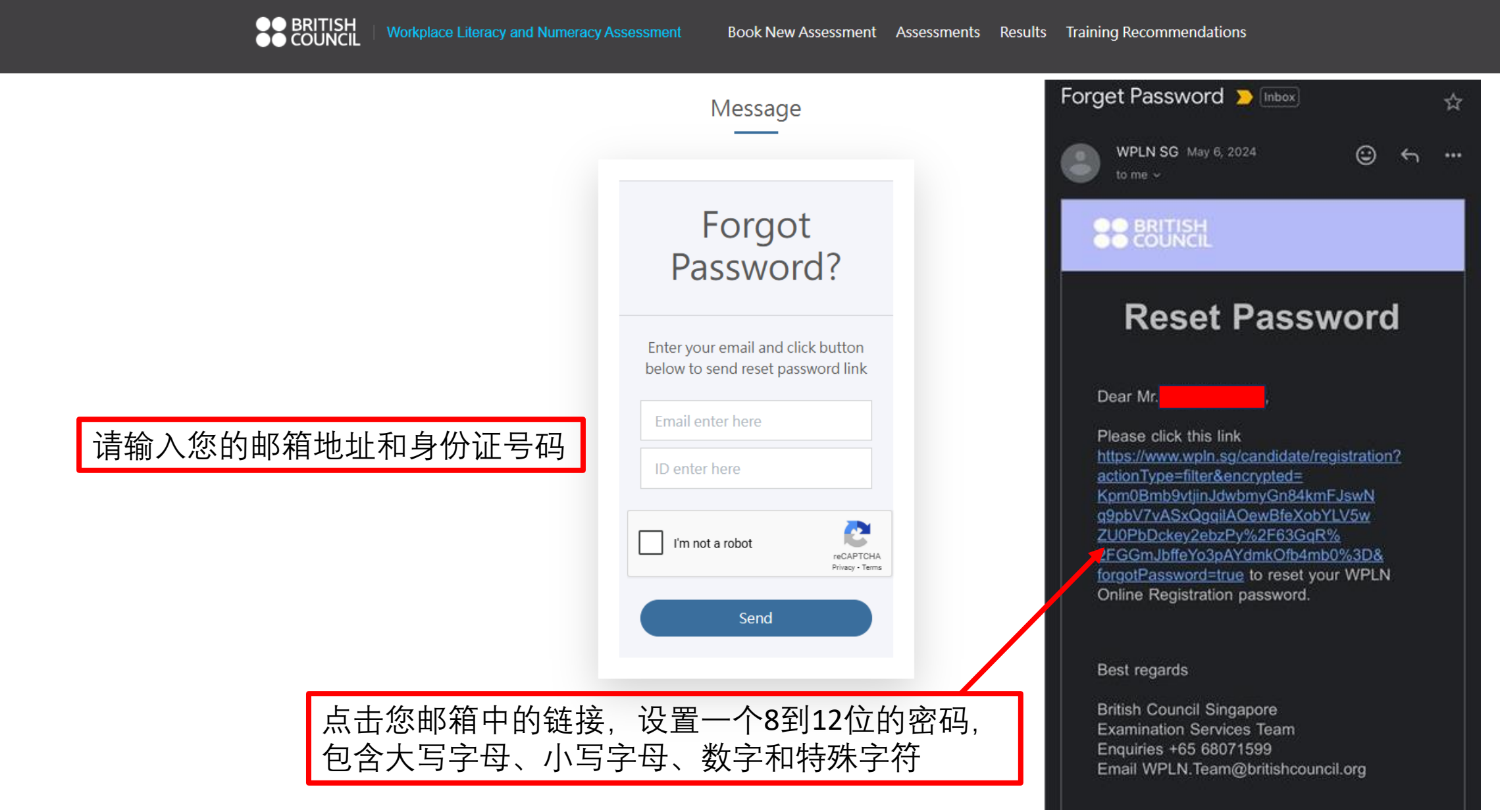

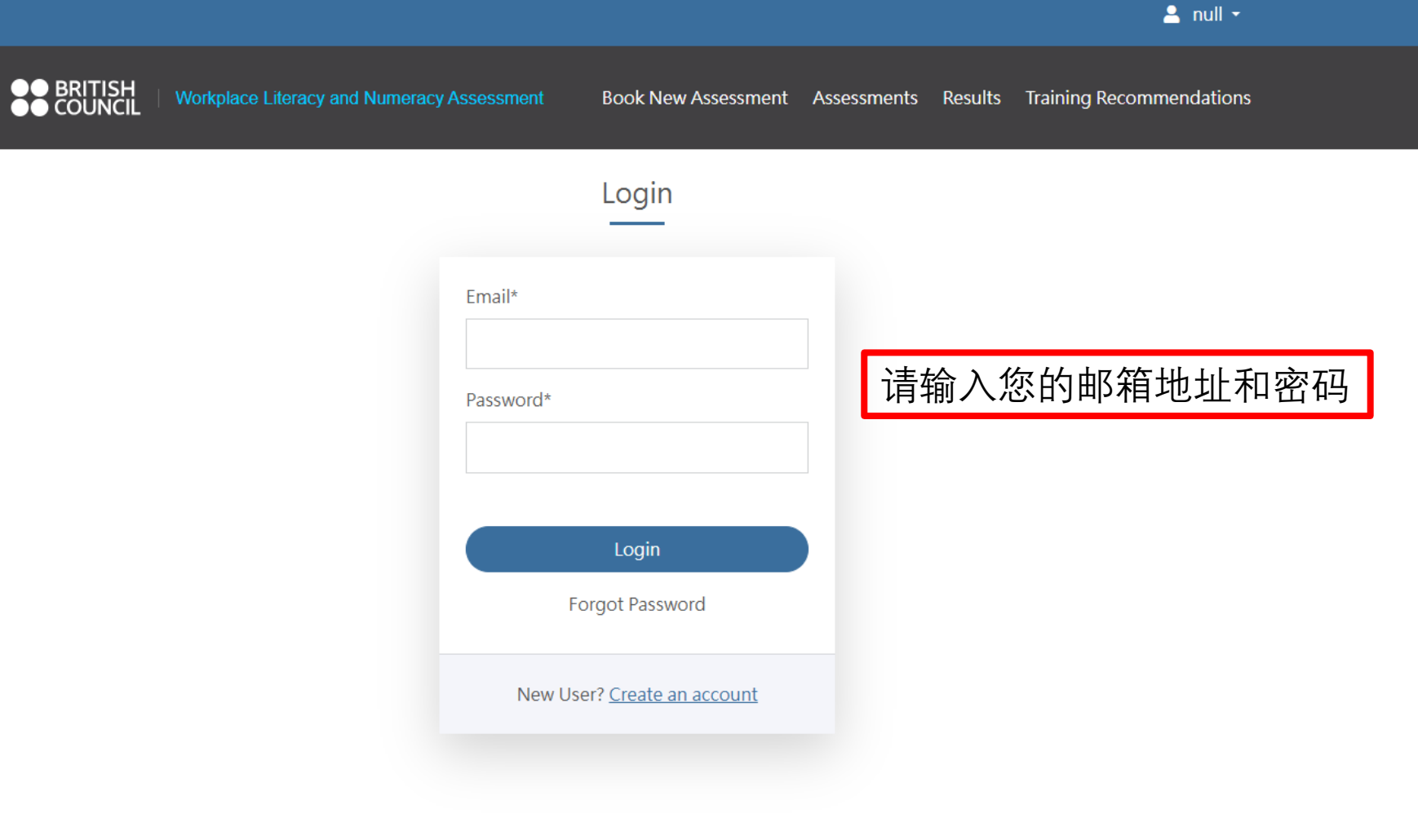

© 2025 British Council 30 Napier Road Singapore 258509 WPLN.Team@britishcouncil.org Technical enquiries +65 6807 1599

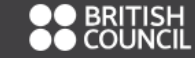

Workplace Literacy and Numeracy Assessment

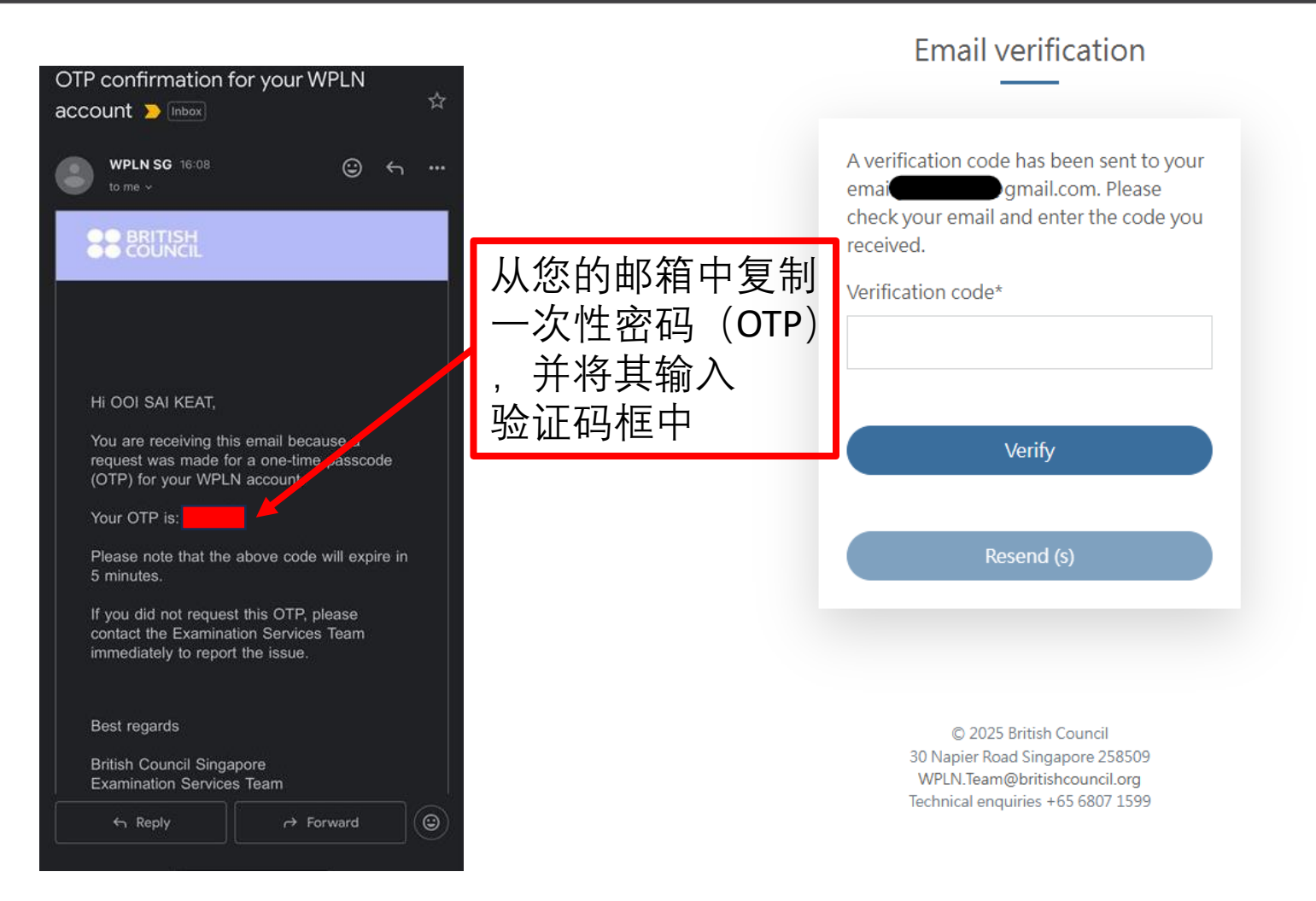

4

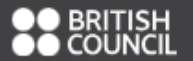

## Book New Assessment

| 1<br>Type & Location              | Date & Time Enro                                                            | 3                           | Payment                                |
|-----------------------------------|-----------------------------------------------------------------------------|-----------------------------|----------------------------------------|
|                                   |                                                                             |                             |                                        |
| You will need around 5 minutes to | o complete the registration process.                                        |                             |                                        |
| During the booking process, plea  | se select the assessment components for which you would like to register.   |                             |                                        |
| Please be advised that once your  | booking is confirmed, any changes—such as adding or removing components—wil | require you to cancel the e | existing booking and create a new one. |
|                                   |                                                                             |                             |                                        |
| *Indicates a mandatory field      |                                                                             |                             |                                        |
| Assessment Type*                  | M/DEN                                                                       |                             | <u> </u>                               |
| Assessment type                   | VYFLIN                                                                      |                             | <u> </u>                               |
| Assessment Package*               | Reading / Numeracy / Listening / Speaking / Writing                         | ○ Reading                   |                                        |
| (please select one)               | O Reading / Numeracy / Listening / Speaking                                 | O Numeracy                  |                                        |
|                                   | O Reading / Listening / Speaking / Writing                                  | O Listening                 |                                        |
|                                   | O Reading / Listening / Speaking                                            | O Speaking                  |                                        |
|                                   | O Reading / Numeracy / Listening                                            | <ul> <li>Writing</li> </ul> |                                        |
|                                   | O Listening / Speaking                                                      |                             |                                        |
|                                   | O Numeracy / Writing                                                        |                             |                                        |
|                                   | ○ Reading / Writing                                                         |                             |                                        |
|                                   |                                                                             |                             |                                        |
| Course Code                       |                                                                             | Apply                       |                                        |
|                                   |                                                                             |                             |                                        |

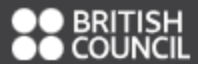

## Book New Assessment

|                    |                                          | 1<br>Type & Lo                              | cation Date 8                         | Time          | 3<br>Enrolment                   | <br>Pa         | 4<br>ayment     |        |  |
|--------------------|------------------------------------------|---------------------------------------------|---------------------------------------|---------------|----------------------------------|----------------|-----------------|--------|--|
| <b>D</b><br>Please | From<br>02/12/2024<br>ensure that you do | To<br>16/12/2024<br>not book any sessions a | Start Time<br>All<br>at the same time | ₊<br>across d | Days<br>All<br>ifferent location | <b>↓</b><br>S. | Location<br>All | Filter |  |

### Exam Schedule

# 请选择最适合您的日期和地点

Q Address of Locations

| # | Date           | Day | Component                                              | Time                   | Location                                            | Refresh |
|---|----------------|-----|--------------------------------------------------------|------------------------|-----------------------------------------------------|---------|
| 1 | 02 Dec<br>2024 | Mon | Reading / Numeracy / Listening / Speaking<br>/ Writing | 09:00 AM - 13:00<br>PM | British Council (Napier Road), Level 3,<br>Room 307 | Choose  |
| 2 | 03 Dec<br>2024 | Tue | Reading / Numeracy / Listening / Speaking<br>/ Writing | 09:00 AM - 13:00<br>PM | Lifelong Learning Institute, Level 2,<br>Room 1     | Choose  |
| 3 | 03 Dec<br>2024 | Tue | Reading / Numeracy / Listening / Speaking<br>/ Writing | 14:00 PM - 18:00<br>PM | Lifelong Learning Institute, Level 2,<br>Room 1     | Choose  |
| 4 | 04 Dec<br>2024 | Wed | Reading / Numeracy / Listening / Speaking<br>/ Writing | 09:00 AM - 13:00<br>PM | Lifelong Learning Institute, Level 2,<br>Room 1     | Choose  |
| 5 | 05 Dec<br>2024 | Thu | Reading / Numeracy / Listening / Speaking<br>/ Writing | 14:00 PM - 18:00<br>PM | British Council (Napier Road), Level 3,<br>Room 307 | Choose  |

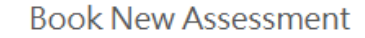

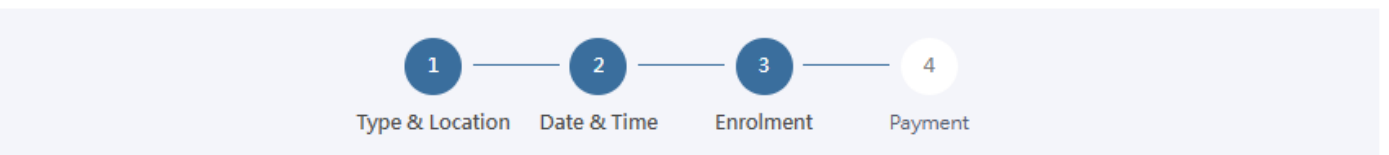

#### Personal Details

Please confirm your personal information before proceeding to ensure you receive the correct amount of funding from SkillsFuture Singapore (SSG). Any amendments to your personal information, please contact our Customer Service at 6807 1599 or email to wpln.team@britishcouncil.org.

| NAME           | : |
|----------------|---|
| ID TYPE        | : |
| ID NUMBER      | : |
| ID EXPIRY DATE | : |
| DATE OF BIRTH  | : |
| CITIZENSHIP    | : |

#### Assessment Details

| Assessment Type     | : | Reading / Numeracy / Listening / Speaking / Writing |
|---------------------|---|-----------------------------------------------------|
| Assessment Date     | : | 05/12/2024                                          |
| Assessment Time     | : | 14:00                                               |
| Assessment Location | : | British Council (Napier Road), Level 3, Room 307    |

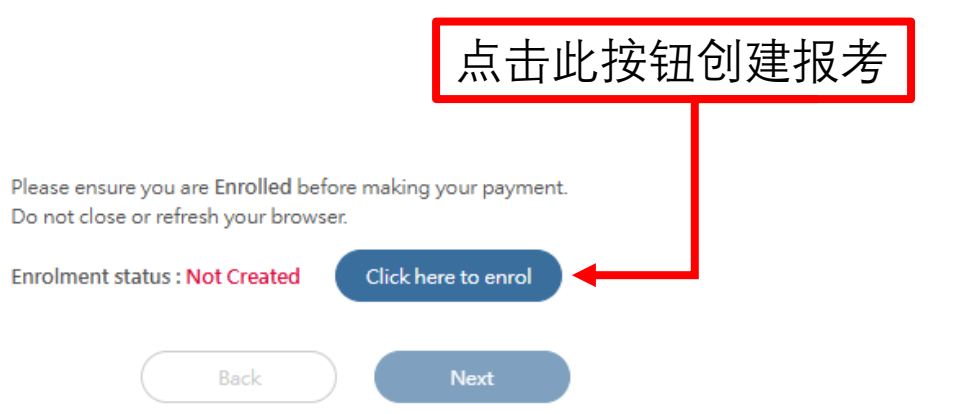

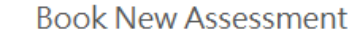

| 1 —             | _ 2 _       |           | - 4     |
|-----------------|-------------|-----------|---------|
| Type & Location | Date & Time | Enrolment | Payment |

#### Personal Details

Please confirm your personal information before proceeding to ensure you receive the correct amount of funding from SkillsFuture Singapore (SSG). Any amendments to your personal information, please contact our Customer Service at 6807 1599 or email to wpln.team@britishcouncil.org.

| NAME           | : |
|----------------|---|
| ID TYPE        | : |
| ID NUMBER      | : |
| ID EXPIRY DATE | : |
| DATE OF BIRTH  | : |
| CITIZENSHIP    | : |

#### Assessment Details

| Assessment Type     | : Reading / Numeracy / Listening / Speaking / Writing |
|---------------------|-------------------------------------------------------|
| Assessment Date     | : 05/12/2024                                          |
| Assessment Time     | : 14:00                                               |
| Assessment Location | : British Council (Napier Road), Level 3, Room 307    |

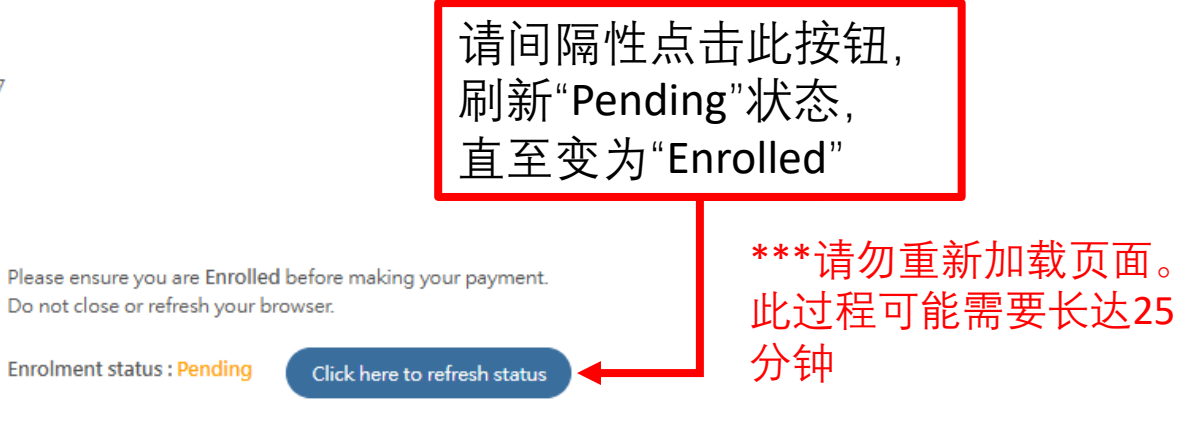

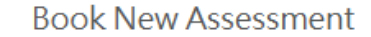

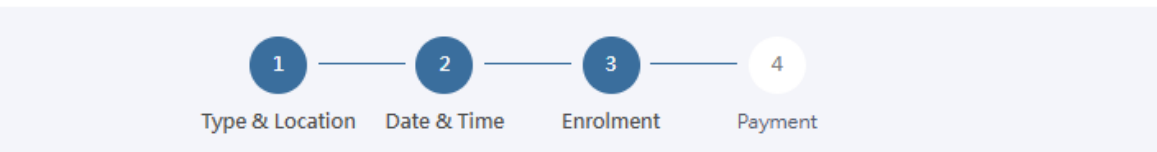

#### Personal Details

Please confirm your personal information before proceeding to ensure you receive the correct amount of funding from SkillsFuture Singapore (SSG). Any amendments to your personal information, please contact our Customer Service at 6807 1599 or email to wpln.team@britishcouncil.org.

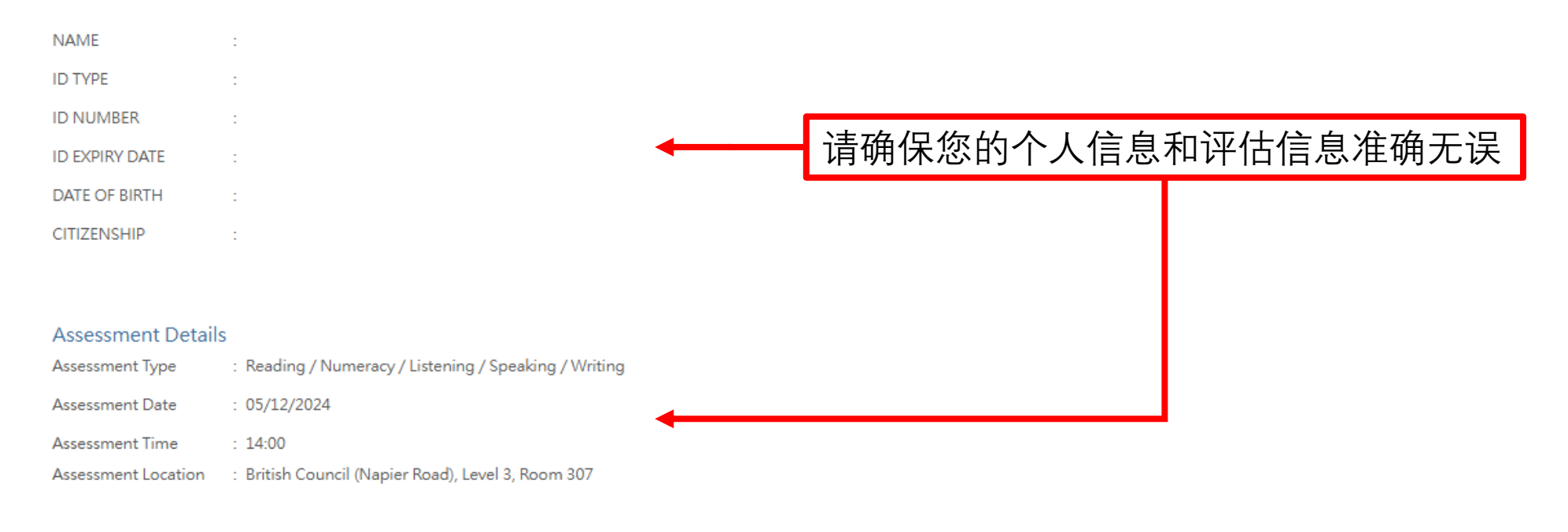

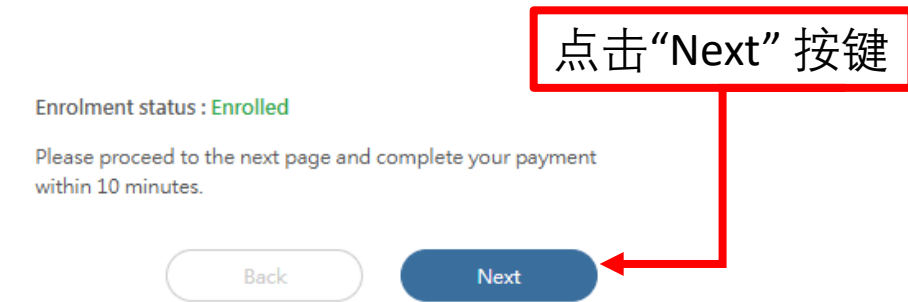

| Assessment Type       Tet Fee         Reading       400         Numeracy       400         Listening       400         Speaking       400         Writing       400         SSG Funding       500         SSG Funding       500         Subtoral       52000         SSG Funding       550         Subtoral       52000         SSG Funding       550         Subtoral       52000         Subtoral       52000         StatisFuture feat       550         Subtoral       550         Subtoral       52000         Subtoral       550         Subtoral       52000         Subtoral       550         Subtoral       52000         Subtoral       550         Subtoral       52000         StatisFuture feat       550         Subtoral       550         Subtoral       52000         Subtoral       550         Subtoral       52000         Subtoral       550         Subtoral       52000         Subtoral       550         Subtoral       52000<                                                                                                    |                                                                                                    |                                                |                   |                                                        |
|----------------------------------------------------------------------------------------------------|----------------------------------------------------------------------------------------------------|------------------------------------------------|-------------------|--------------------------------------------------------|
| Reading       400         Numeracy       400         Listening       400         Speaking       400         Writing       400         ****只有新加坡公務格申请SFC         Writing       400         ****Daff       550         Writing       550         ****Qaff       550         Writing       550         ****Qaff       550         Writing       550         Staff       51000         Staff       51000         Staff       51000         Writing       51000         Staff       51000         Staff       51000         Writing       5500         Vertified       5500         Writing       5500         Staff       51000         Staff       51000         Writing       5500         Writing       5500         Writing       5500         Writing       5500         Writing       5500         Writing       5500         Writing       5500         Writing       5500         Writing       5500 <t< td=""><td>Assessment Type</td><td>Test Fee</td><td></td><td></td></t<>                                                                                                    | Assessment Type                                                                                                    | Test Fee                                       |                   |                                                        |
| Numeracy       400         Listening       40.0         Speaking       40.0         Writing       40.0         * SSG Funding       Subtotal         SSG Funding       Subtotal         SSG Funding       Subtotal         SSG Funding       Subtotal         SSG Funding       Subtotal         SSG Funding       Subtotal         SSG Funding       Subtotal         SSG Funding       Statue         SSG Funding       Statue <td>Reading</td> <td>40.0</td> <td></td> <td></td>                                                                                                    | Reading                                                                                                    | 40.0                                           |                   |                                                        |
| Listening       400         Speaking       400         Wrking       400         SSG Funding       500         SSG Funding       Subtotal         Subtotal       \$2000         SSG Funding       Subtotal         Subtotal       \$2000         SSG Funding       State and the second second | Numeracy                                                                                                    | 40.0                                           |                   |                                                        |
| Speaking       40.0         Writing       40.0         SSG Funding       Subtotal       52000         SSG Funding       Subtotal       52000         SSG Funding       Subtotal       52000         SSG Funding       Stubtotal       52000         SSG Funding       Stubtotal       52000         SSG Funding       Stubtotal       52000         SSG Funding       Stubtotal       52000         SSG Funding       Stubtotal       52000         SSG Funding       Stubtotal       52000         SSG Funding       Stubtotal       52000         SSG Funding       Stubtotal       52000         SSG Funding       Stubtotal       52000         SSG Funding       Stubtotal       52000         SSG Funding       Stubtotal       52000         SSG Funding       Stubtotal       52000         SSG Funding       Stubtotal       52000         Stubtotal       Stubtotal       52000         Stubtotal       Stubtotal       52000         Stubtotal       Stubtotal       Stubtotal         Stubtotal       Stubtotal       Stubtotal         Stubtotal       Stubtotal       St                                                                                                    | Listening                                                                                                    | 40.0                                           |                   | ***口右新加坡八足                                             |
| Writing       40.0       如果您符合SFC资<br>资格,<br>请点击"Apply"并结<br>续浏览第11至13了<br>GST Amount \$5.40         Terms AND CONDITIONS:         1. Payment methods         The fee for each WPLN test component is SGD\$40 (plus 9% GST). You can either pay online, and / or you can use a combination of two types<br>of credit (depending on eligibility): <ul> <li>WPLN assessment fee grant of SGD\$28 for each of the five test components</li> <li>From 1 February 2020, you will be able use SkillsFuture Credits (SFC) to pay for part of / all the assessment fees.</li> <li>2 Transfers. cancellations and refunds</li> </ul> <ul> <li>Amount State</li> <li>Terms and ferinds</li> <li>From 1 February 2020, you will be able use SkillsFuture Credits (SFC) to pay for part of / all the assessment fees.</li> <li>2 Transfers. cancellations and refunds</li> </ul> <ul> <li>Terms fees cancellations and refunds</li> <li>From 1 February 2020, you will be able use SkillsFuture Credits (SFC) to pay for part of / all the assessment fees.</li> <li>2 Transfers. cancellations and refunds</li> </ul> <ul> <li>State of the five test components</li> <li>From 1 February 2020, you will be able use SkillsFuture Credits (SFC) to pay for part of / all the assessment fees.</li> <li>2 Transfers. cancellations and refunds</li> </ul> <ul> <li>Terms fees</li> <li>Terms fees</li> <li>Terms fees</li> <li>Terms fees</li> <li>Terms fees</li> <li>Terms fees</li> <li>Terms fees</li> <li>Terms fees</li> <li>Terms fees</li> <li>Terms fees<td>Speaking</td><td>40.0</td><td></td><td>资格由请SFC</td></li></ul>                                                                                                    | Speaking                                                                                                    | 40.0                                           |                   | 资格由请SFC                                                |
| SSG Funding SSG Funding Subtal \$200.00 SSG Funding - \$140.00 SSG Funding - \$140.00 SSG Fundin                                                                                                    | Writing                                                                                                    | 40.0                                           |                   |                                                        |
| subtoral \$200.00<br>SSG Funding - \$140.00<br>GST Amount \$5.40<br>Total Amount Payable \$65.40<br>SkillsFuture fredit for the five test components<br>From 1 February 2020, you will be able use SkillsFuture Credits (SFC) to pay for part of / all the assessment fees.<br>2 Transfers, cancellations and refunds                                                                                                    | SSG Funding                                                                                                    |                                                |                   | 如果您符合 <u>SFC资助</u><br>资格,<br>请占圭"Apply"并继              |
| SSG Funding - 514000 实内见常11至13]<br>GST Amount \$5.40<br>Total Amount Payable \$65.40<br>SkillsFuture redit 2010<br>SkillsFuture redit 2010<br>SkillsFuture redit 2010<br>SkillsFuture redit 2010<br>SkillsFuture redit 2010<br>SkillsFuture redit 2010<br>SkillsFuture redit 2010<br>SkillsFuture redit 2010<br>SkillsFuture redit 2010<br>SkillsFuture redit 2010<br>SkillsFuture redit 2010                                                                                                    |                                                                                                    |                                                | Subtotal \$200.00 | · 相思山 Apply 开继<br>──────────────────────────────────── |
| Total Amount Payable 565.40<br>SkillsFuture redit (apply)<br>TERMS AND CONDITIONS:                                                                                                    |                                                                                                    | GST                                            | Amount \$5.40     | 跌闪见另11±15页                                             |
| SkillsFuture (redit Ann) TERMS AND CONDITIONS: 1. Payment methods The fee for each WPLN test component is SGD\$40 (plus 9% GST). You can either pay online, and / or you can use a combination of two types of credit (depending on eligibility): <ul> <li>WPLN assessment fee grant of SGD\$28 for each of the five test components</li> <li>From 1 February 2020, you will be able use SkillsFuture Credits (SFC) to pay for part of / all the assessment fees.</li> <li>Transfers, cancellations and refunds</li> </ul>                                                                                                    |                                                                                                    | Total Amount                                   | Payable \$65.40   |                                                        |
| TERMS AND CONDITIONS:    I. Payment methods  The fee for each WPLN test component is SGD\$40 (plus 9% GST). You can either pay online, and / or you can use a combination of two types of credit (depending on eligibility):  WPLN assessment fee grant of SGD\$28 for each of the five test components From 1 February 2020, you will be able use SkillsFuture Credits (SFC) to pay for part of / all the assessment fees. Transfers, cancellations and refunds                                                                                                    |                                                                                                    | SkillsFutu                                     | re Gredit Apply   |                                                        |
| TERMS AND CONDITIONS:                                                                                                    |                                                                                                    |                                                |                   |                                                        |
| 1. Payment methods The fee for each WPLN test component is SGD\$40 (plus 9% GST). You can either pay online, and / or you can use a combination of two types of credit (depending on eligibility): . WPLN assessment fee grant of SGD\$28 for each of the five test components . From 1 February 2020, you will be able use SkillsFuture Credits (SFC) to pay for part of / all the assessment fees. 2 Transfers, cancellations and refunds The fee for each water and refunds The fee for each water and refunds                                                                                                    | TERMS AND CONDITIONS:                                                                                                    |                                                |                   |                                                        |
| The fee for each WPLN test component is SGD\$40 (plus 9% GST). You can either pay online, and / or you can use a combination of two types<br>of credit (depending on eligibility):<br>• WPLN assessment fee grant of SGD\$28 for each of the five test components<br>• From 1 February 2020, you will be able use SkillsFuture Credits (SFC) to pay for part of / all the assessment fees.<br>2 Transfers, cancellations and refunds                                                                                                    | 1. Payment methods                                                                                                    |                                                | *                 | 否则。请勾诜声明                                               |
| ・WPLN assessment fee grant of SGD\$28 for each of the five test components<br>• From 1 February 2020, you will be able use SkillsFuture Credits (SFC) to pay for part of / all the assessment fees.<br>2 Transfers, cancellations and refunds                                                                                                    | The fee for each WPLN test component is SGD\$40 (plus 9% GST). You can either p<br>of credit (depending on eligibility):                                                                       | pay online, and / or you can use a combination | on of two types   | 框并点击'Payment'                                          |
| 2 Transfers, cancellations and refunds                                                                                                    | <ul> <li>WPLN assessment fee grant of SGD\$28 for each of the five test components</li> <li>From 1 February 2020, you will be able use SkillsFuture Credits (SFC) to pay for page 1</li> </ul> | part of / all the assessment fees.             |                   | 以完成交易。然后<br>等待确认页面加载                                   |
|                                                                                                    | 2 Transfers, cancellations and refunds                                                                                                    |                                                | •                 |                                                        |

Back

Payment

))+

Singpass. Please do not follow the instructions or respond to the scammer. Call the Singpass hotline to report it immediately.

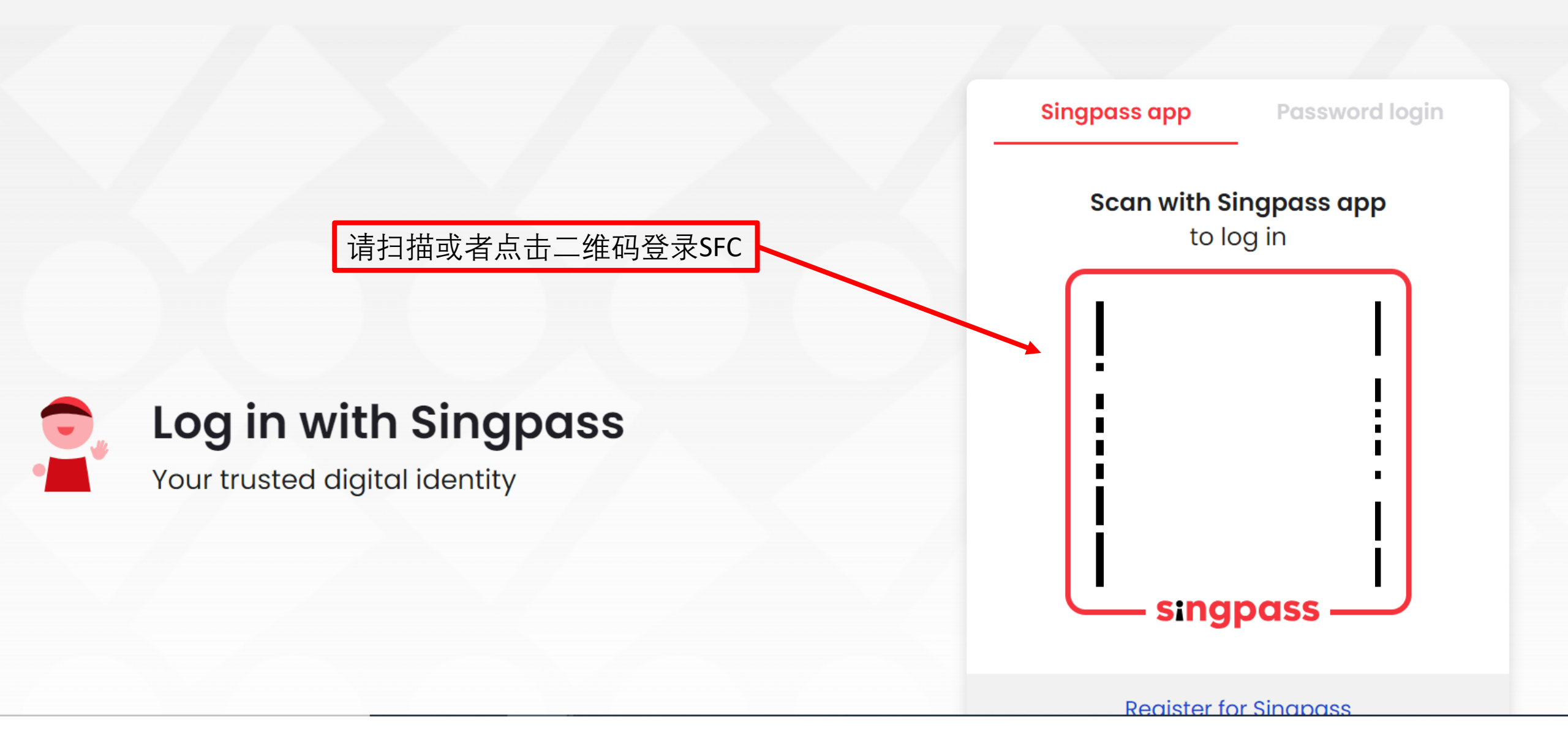

# Myskillsfuture

(::)

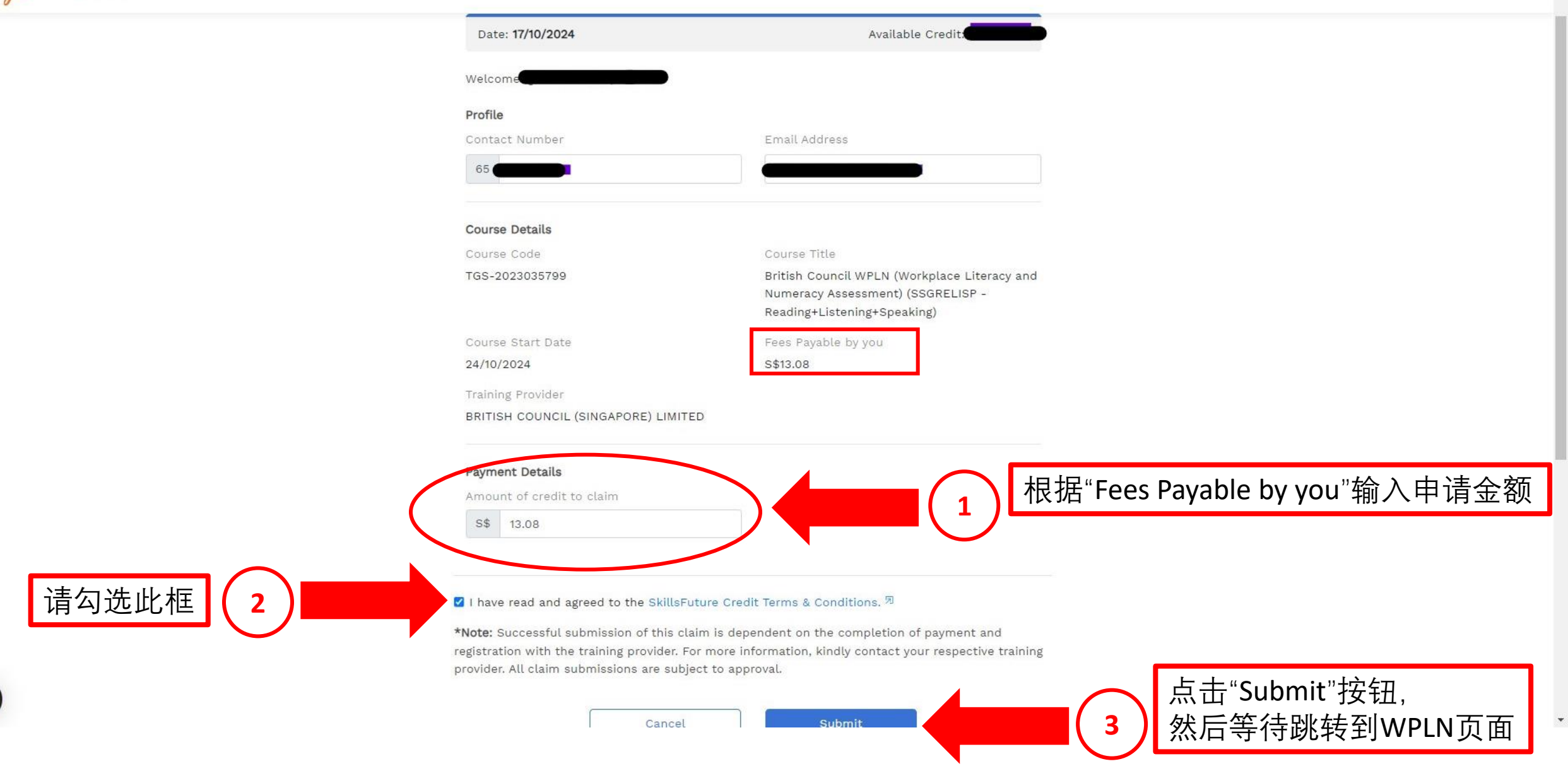

#### TERMS AND CONDITIONS:

#### 1. Payment methods

The fee for each WPLN test component is SGD\$40 (plus 9% GST). You can either pay online, and / or you can use a combination of two types of credit (depending on eligibility):

- WPLN assessment fee grant of SGD\$28 for each of the five test components
- From 1 February 2020, you will be able use SkillsFuture Credits (SFC) to pay for part of / all the assessment fees.

2 Transfers, cancellations and refunds

DECLARATION: I acknowledge that I have read and agree to the above Terms and Conditions.

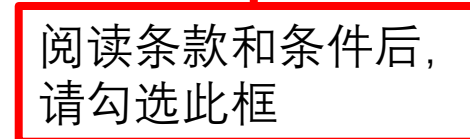

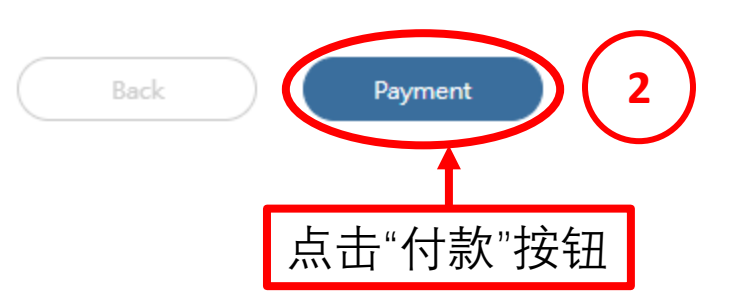

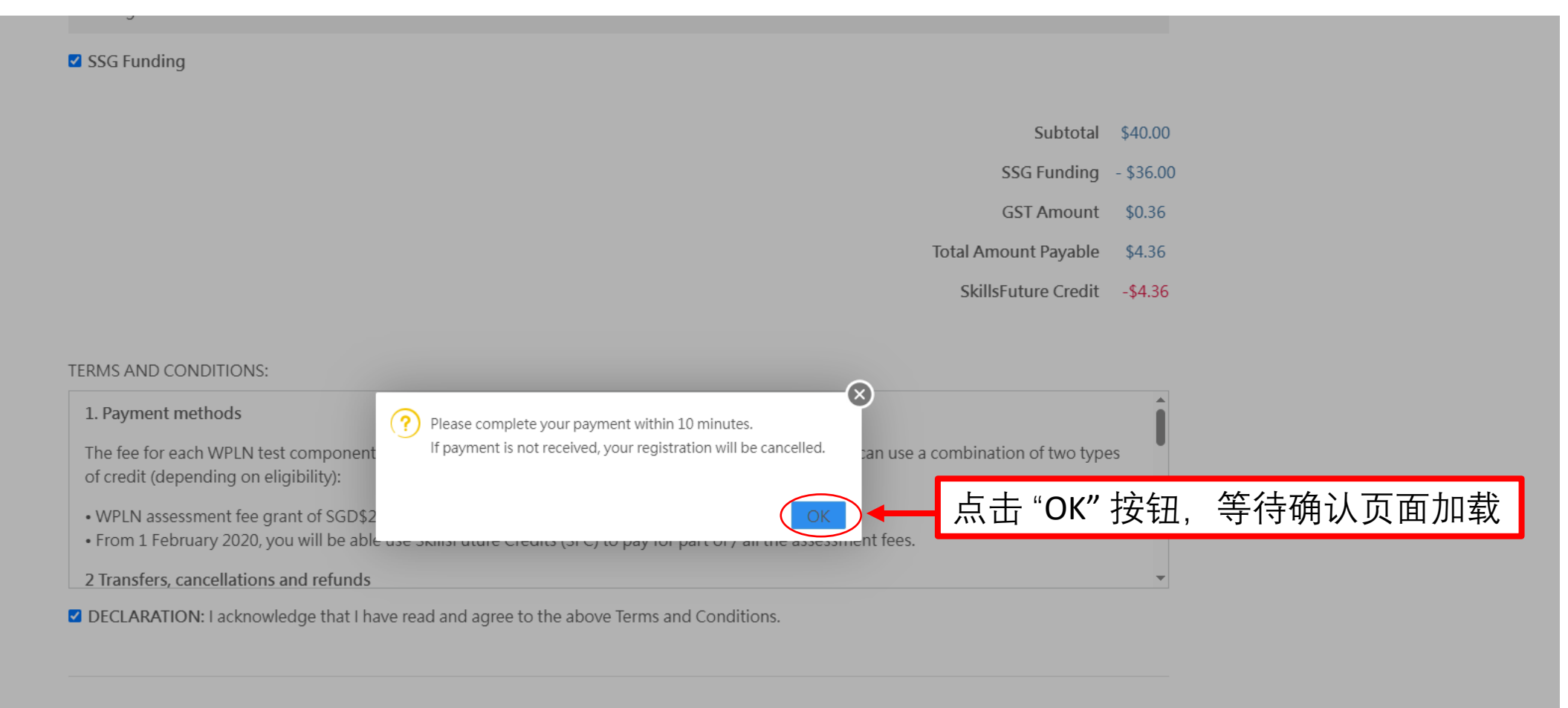

| Back | ) ( | Payment |
|------|-----|---------|
|      |     | , i     |

© 2025 British Council 30 Napier Road Singapore 258509 WPLN.Team@britishcouncil.org Technical enquiries +65 6807 1599

## 系统会自动进入"Payment Successful"页面

## Payment successful

Payment is successful. You will receive a confirmation email soon.

| Details |                        |      |                     |          |                                                 |
|---------|------------------------|------|---------------------|----------|-------------------------------------------------|
| Date    | 12 Jul 2025 (Saturday) | Time | 09:00 AM - 13:00 PM | Location | Lifelong Learning Institute,<br>Level 2, Room 1 |

Price

| Assessment Type | Test fee | SSG Funding (All) | Balance |
|-----------------|----------|-------------------|---------|
| Writing         | S\$ 40   | ×                 | S\$ 4   |

- Subtotal before GST \$4.00
  - GST Amount 0.36
- Total Amount (Including GST) \$4.36
  - SkillsFuture Credit -4.36
  - Amount Payable 0.00

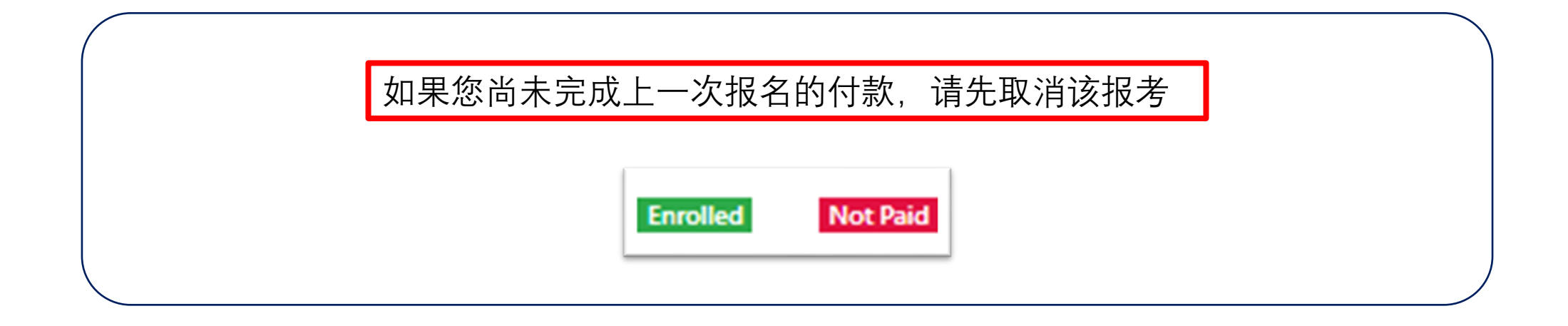

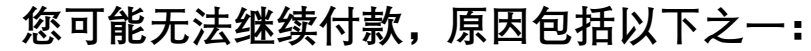

- •刷新网页
- •点击返回按钮
- •长时间无操作

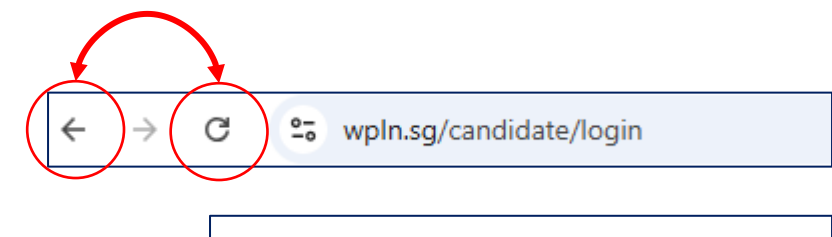

| Enrolment status : Enrolled                                                  |  |
|------------------------------------------------------------------------------|--|
| Please proceed to the next page and complete your payment within 10 minutes. |  |
| Back Next                                                                    |  |

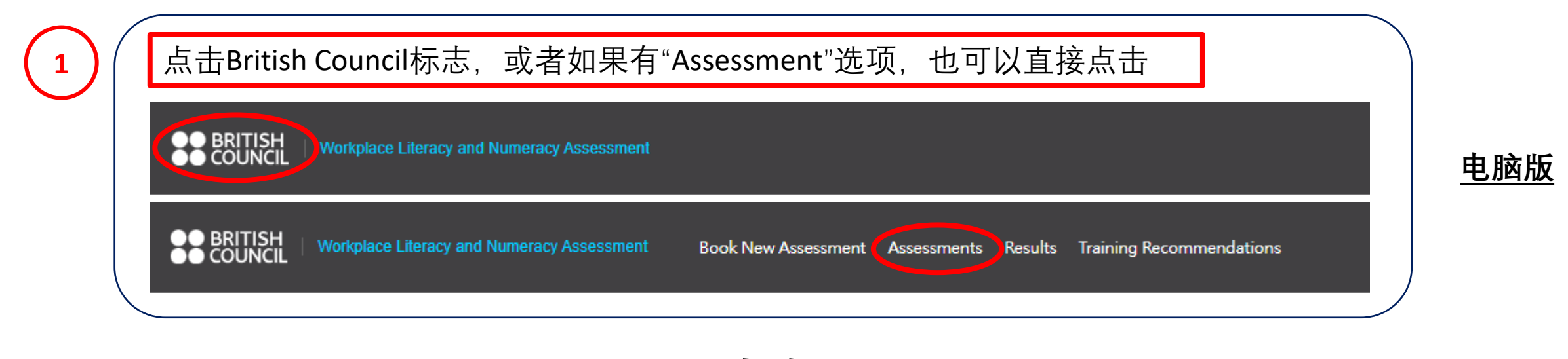

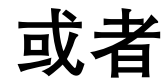

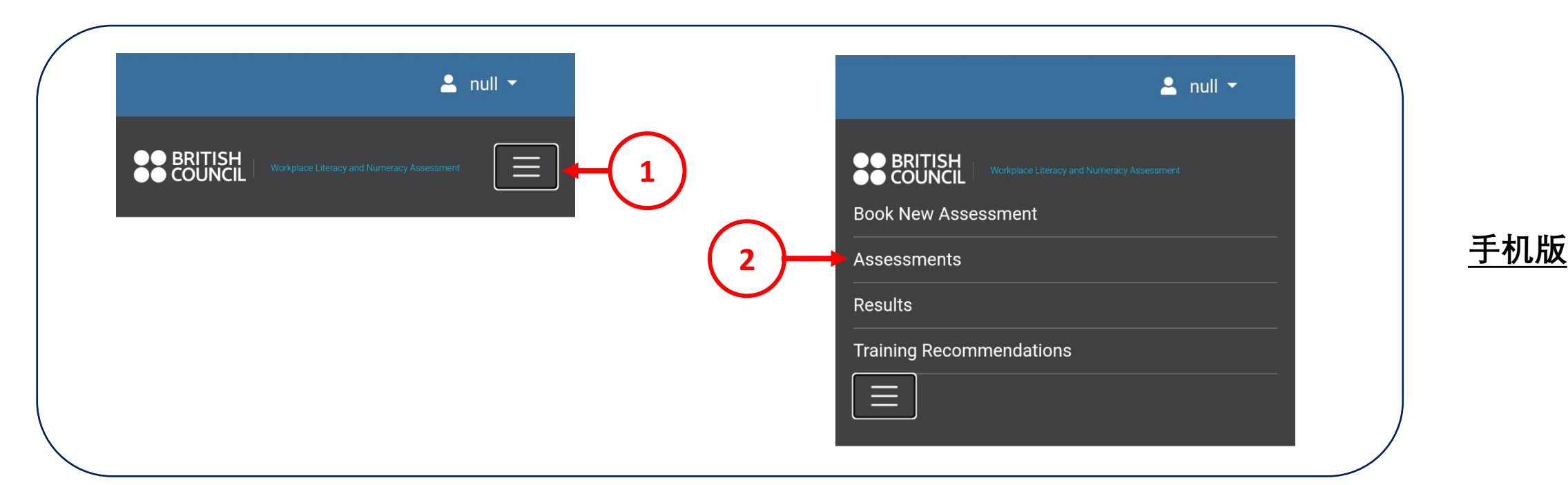

|                    |                    |                    | Assessment Page                                     |           |                   |             |    |       |   |
|--------------------|--------------------|--------------------|-----------------------------------------------------|-----------|-------------------|-------------|----|-------|---|
| Enrollment<br>Date | Assessment<br>Date | Assessment<br>Time | Location                                            | Status    | Payment<br>Status | Action      |    |       |   |
|                    |                    |                    |                                                     |           |                   |             |    |       |   |
|                    |                    |                    | <b>2</b> 请先点击"C                                     | ancel"按   | 安钮完成取             | ∇消操作,       | 再进 | 也行新的报 | 名 |
| 25/11/2024         | 05/12/2024         | 14:00              | British Council (Napier Road), Level 3, Room<br>307 | Enrolled  | Not Paid          | X<br>Cancel |    |       |   |
|                    |                    |                    |                                                     |           |                   |             |    |       |   |
| 25/11/2024         | 05/12/2024         | 14:00              | British Council (Napier Road), Level 3, Room<br>307 | Cancelled | Not Paid          |             |    |       |   |

| Enrollment Date | Assessment Date | Assessment Time | Location   | Status    | Payment Status | Action                                   |
|-----------------|-----------------|-----------------|------------|-----------|----------------|------------------------------------------|
| 14/11/2024      | 29/11/2024      | 09:00           | WPLNVenue  | Cancelled | Not Paid       |                                          |
| 14/11/2024      | 29/11/2024      | 09:00           | WPLNVenue  | Cancelled | Not Paid       |                                          |
| 11/04/2025      | 10/12/2025      | 09:00           | WPLNVenue  | Cancelled | Not Paid       |                                          |
| 11/04/2025      | 10/12/2025      | 14:00           | WPLNVenue  | Cancelled | Not Paid       |                                          |
| 15/04/2025      | 10/12/2025      | 09:00           | Griffindor | Enrolled  | Paid           | <ul><li>Receipt</li><li>Cancel</li></ul> |
| 15/04/2025      | 10/12/2025      | 09:00           | WPLNVenue  | Enrolled  | Paid           | <ul><li>Receipt</li><li>Cancel</li></ul> |
|                 | 请确保状态为"I        | Enrolled",且付款状系 | 恷为"Paid"   |           |                |                                          |

\*\*\*您将收到确认邮件,请认真阅读并记下重要信息,确保顺利入场